## HOW TO CREATE INCOMING COURIER LABEL FOR INCOMPLETE APPLICATIONS

Step 1: Login to the system. You must use the same login credentials which were used to create a new application.

|                         |                                                             | *Mandatory Fields 😢         |
|-------------------------|-------------------------------------------------------------|-----------------------------|
| Application L           | ogin                                                        | Select the Language English |
| Email ID*               | Enter same email address used earlier                       |                             |
| Password*               | •••••                                                       |                             |
| NWV.                    | Enter the text shown in image UWVSE                         |                             |
| Forgot Password?        | Continue                                                    |                             |
| Disclaimer : The regist | ration will expire after 30 inactive days from the last app | plication                   |

Step 2: Post login, in home page, click on "Create New Application, select the location where you had submitted your application and select "Courier label for Incomplete App"

| Create New Application          | Select Centre                                                                     |                                              |  |
|---------------------------------|-----------------------------------------------------------------------------------|----------------------------------------------|--|
| Email Confirmation Letter       | Create New Application > Select Centre *Mandatory Fields                          |                                              |  |
| Retrieve Incomplete Application |                                                                                   |                                              |  |
| Download Courier Labels         | Visiting Country*                                                                 | India 🗸                                      |  |
|                                 | Residing Country*                                                                 | United States of America V                   |  |
|                                 | Centre*                                                                           | Chicago v 1                                  |  |
|                                 | Main Category*                                                                    | Courier Label for incomplete App             |  |
|                                 | Application Category*                                                             | Incomplete / Dispatch Fresh Passport         |  |
|                                 | Select Application Type*                                                          | Postal                                       |  |
|                                 | Select Payment Mode*                                                              | Online Payment by Debit Card / Credit Card 🗸 |  |
|                                 | Note Please select the Application center that was suggested in the questionnaire |                                              |  |
|                                 | Continue                                                                          |                                              |  |

Step 3: Add Customer's details by clicking on "Add Customer Button"

| Actions                         |                                                                                    |           |                                | Welcome ROCKY RIKHI ! | 😃 Logout | ?   |
|---------------------------------|------------------------------------------------------------------------------------|-----------|--------------------------------|-----------------------|----------|-----|
| Create New Application          | Search Application                                                                 |           |                                |                       |          |     |
| Email Confirmation Letter       | Create New Application > Select Centre > Customer List                             |           |                                |                       |          |     |
| Retrieve Incomplete Application |                                                                                    |           |                                | _                     |          |     |
| Download Courier Labels         | Note: Maximum one customer can be added for an application at a time. Add Customer |           |                                |                       |          |     |
|                                 | First Name                                                                         | Last Name | Government Reference Number (A | RN) Date Of Bir       | th Actio | ons |
|                                 | No Customers are added                                                             |           |                                |                       |          |     |
|                                 |                                                                                    |           |                                |                       |          |     |
|                                 |                                                                                    |           |                                |                       |          |     |

Step 4: Retrieve customer's information by entering the Govt. Reference number (Application reference number or File number) & click on "Get Details button". Note: Incorrect Reference number will not fetch the information.

| Create New Application          | Add New Customer                                                      |                           |  |  |  |
|---------------------------------|-----------------------------------------------------------------------|---------------------------|--|--|--|
| Email Confirmation Letter       | Select Centre > Customer List > Add New Customer<br>*Mandatory Field: |                           |  |  |  |
| Retrieve Incomplete Application | Government tracking number (ARN / File number)*                       | 21-3838383821             |  |  |  |
| Download Courier Labels         | Email ID* 🟮                                                           | test@test.com GET DETAILS |  |  |  |
|                                 | Date Of Birth (DD/MM/YYYY)*                                           | 01/01/1980                |  |  |  |
|                                 | First Name* 🟮                                                         | TEST                      |  |  |  |
|                                 | Last Name 🚺                                                           | TEST                      |  |  |  |
|                                 | Mobile Number* 0                                                      | +1 9999999999             |  |  |  |
|                                 | State* 0                                                              | Select State ~            |  |  |  |
|                                 |                                                                       |                           |  |  |  |
|                                 | Back Reset Submit                                                     |                           |  |  |  |

Step 5: You will then be filling your courier address and make online payment.

Step 6: Click on download courier labels on the Menu to download the courier label which should be used to send your incomplete application.